#### Istruzioni per effettuare la DOMANDA di AMMISSIONE al CAF

Si raccomanda di tenere le istruzioni in disponibilità di consultazione durante tutta l'esecuzione della procedura fino alla stampa/invio del bollettino.

- 1) Bisogna registrarsi al sito dell'Università degli Studi di Cassino e del Lazio Meridionale su https://gomp.unicas.it
- Per registrarsi occorre compilare <u>TUTTI</u> i campi indicati dalle frecce come OBBLIGATORI e cliccare su PROCEDI;
- 3) <u>NON DIMENTICARE DI INSERIRE UN INDIRIZZO E-MAIL ATTIVO E UN CONTATTO TELEFONICO</u>

#### N.B. I LAUREATI presso l'Università degli Studi di Cassino e del Lazio Meridionale NON DEVONO EFFETTUARE una nuova registrazione ma devono usare le credenziali già in loro possesso.

**CAMPI OBBLIGATORI** 

|                                         |                                                                                                    | Ny svo accesint 2 |  |          |
|-----------------------------------------|----------------------------------------------------------------------------------------------------|-------------------|--|----------|
|                                         |                                                                                                    |                   |  |          |
| Nome                                    |                                                                                                    | / / /             |  |          |
| Cognome                                 |                                                                                                    |                   |  |          |
| Data di nascita                         |                                                                                                    |                   |  |          |
| gg / mm / aaaa                          |                                                                                                    |                   |  |          |
| Provincia di nascita                    |                                                                                                    |                   |  | <b>.</b> |
| Comune o stato estero di nascita        |                                                                                                    |                   |  |          |
|                                         | ¥ /                                                                                                    |                   |  | •        |
| Località di nascita                     |                                                                                                    |                   |  |          |
| Genere                                  |                                                                                                    |                   |  |          |
| Seleziona genere                        |                                                                                                    |                   |  | ~        |
| Codice fiscale                          | t de la companya de la companya de |                   |  |          |
| studente straniero senza codice fiscale |                                                                                                    |                   |  |          |

# **CAMPI OBBLIGATORI**

| Nome utente                                          |         |  |
|------------------------------------------------------|---------|--|
| La username sarà inviata per mail a fine regulazione |         |  |
|                                                      | A       |  |
| Password                                             |         |  |
| Conferma password                                    |         |  |
| Domanda di emergenza                                 |         |  |
| Risnosta di emergenza                                |         |  |
| unbagen au puus Pouren                               |         |  |
|                                                      |         |  |
| E-Mail                                               |         |  |
| Telefono fisso                                       |         |  |
| Cellulare                                            |         |  |
|                                                      |         |  |
| ettazione informativa privacvalmen. S privacv        |         |  |
| Accetto l'informativa privacy                        |         |  |
|                                                      |         |  |
| ŁOGIN                                                | PROCEDI |  |

Si ricorda che la PASSWORD. DEVE essere tra gli 8 e i 10 caratteri alfanumerici (ES: marco12345)

4) Una volta completata e andata a buon fine la registrazione, sulla propria casella di posta elettronica sarà arrivata una email con un collegamento al sito GOMP per l'attivazione del proprio profilo.

| 🔎 Conferma attivazione account    |  |  |  |  |  |  |
|-----------------------------------|--|--|--|--|--|--|
| Attivazione avvenuta con successo |  |  |  |  |  |  |
|                                   |  |  |  |  |  |  |
| LOGIN                             |  |  |  |  |  |  |
|                                   |  |  |  |  |  |  |

- 5) <u>N.B.</u> I provider di posta elettronica (Libero, Hotmail, Yahoo, Virgilio, ecc.) considerano le email generate da sistemi automatici come SPAM. Qualora l'email non dovesse essere arrivata nella propria "posta in arrivo", controllare la cartella chiamata "SPAM" presente in ogni casella di posta elettronica.
- Dopo aver effettuato il <u>LOGIN</u> bisogna completare la registrazione con l'inserimento della <u>CITTADINANZA</u>, <u>RESIDENZA</u> e <u>DOMICILIO</u>.

Per inserire **<u>RESIDENZA</u>** e **<u>DOMICILIO</u>** bisogna cliccare su <u>**Dati personali**</u>

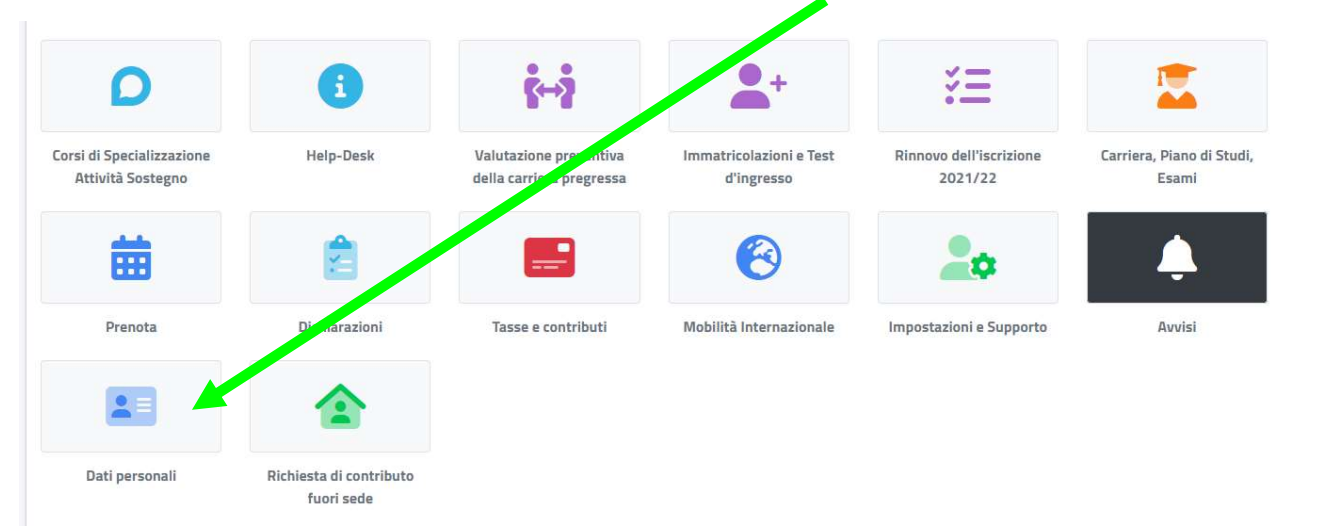

## poi su <u>RESIDENZA</u>

|                 | Dati personali 🔤 |                    |              |          |             |  |  |  |
|-----------------|------------------|--------------------|--------------|----------|-------------|--|--|--|
|                 | R <sup>a</sup>   | A                  |              | 5        | 6           |  |  |  |
| Dati anagrafici | Residenza        | Domicilio          | Cittadinanza | Contatti | La mia foto |  |  |  |
| હં              | •                | Ø                  |              |          |             |  |  |  |
| Invalidità      | DSA              | Familiari iscritti |              |          |             |  |  |  |

# Quindi inserire i Campi obbligatori e cliccare su SALVA

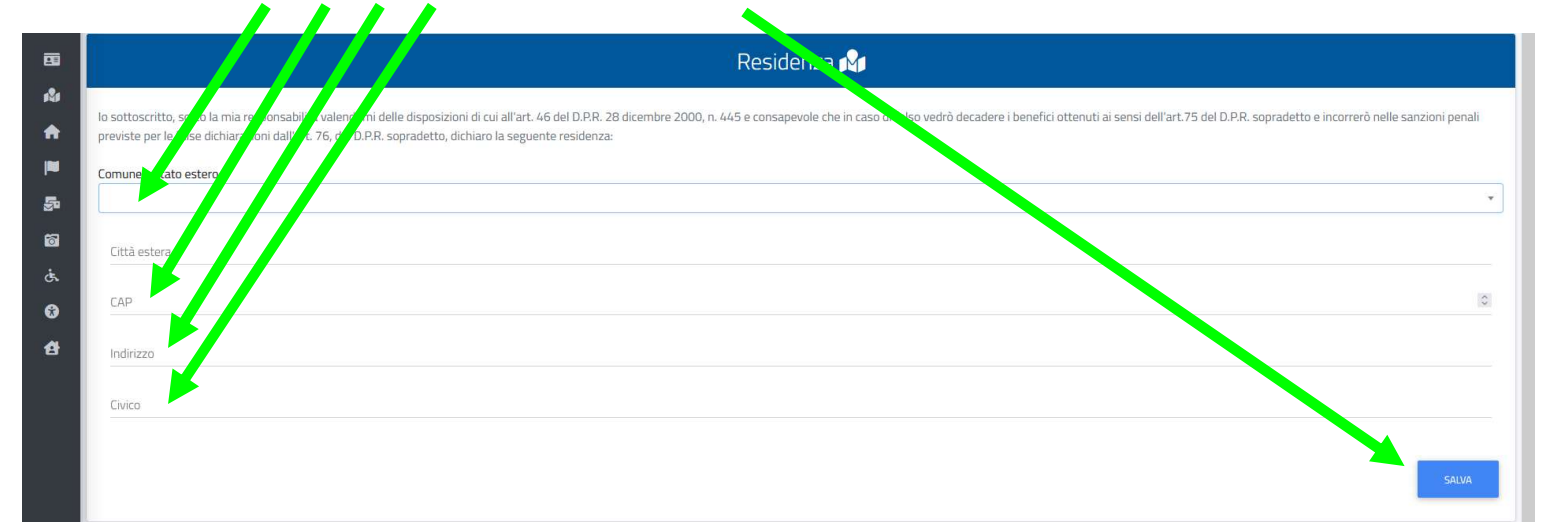

Tornare alla schermata precedente cliccando su Dati

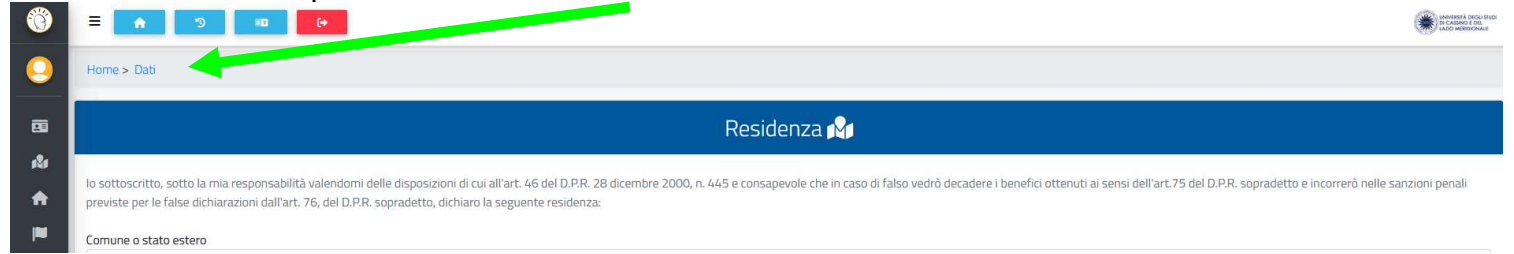

#### poi su **DOMICILIO** compilando i **Campi obbligatori** e cliccare su **SALVA**

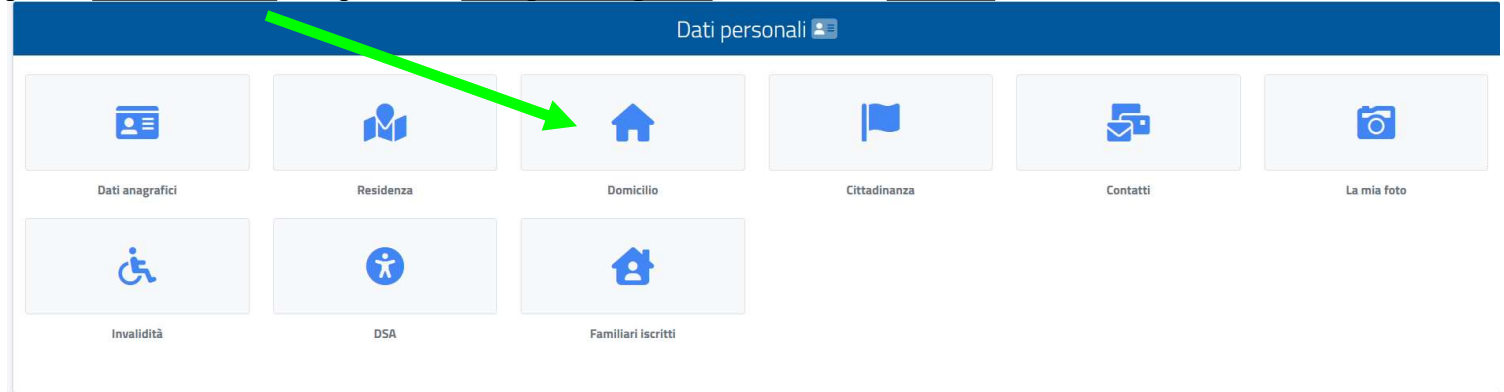

#### Tornare alla schermata precedente cliccando su Home

677

| Ô      |                                                                                                    |
|--------|----------------------------------------------------------------------------------------------------|
| 0      | Home > Dati                                                                                                    |
|        | Residenza 🖓                                                                                                    |
| ₩<br>♠ | lo sottoscritto, sotto la mia responsabilità valendomi delle disposizioni di cui all'art. 46 del D.P.R. 28 dicembre 2000, n. 445 e consapevole che in caso di falso vedrò decadere i benefici ottenuti ai sensi dell'art. 75 del D.P.R. sopradetto e incorrerò nelle sanzioni penali<br>previste per le false dichiarazioni dall'art. 76, del D.P.R. sopradetto, dichiaro la seguente residenza: |
|        | Comune o stato estero                                                                                                    |

Per effettuare la presentazione della **Domanda di ammissione al CAF** bisogna cliccare **<u>PRIMA</u> su <u>Immatricolazioni e</u></u> <u>Test d'ingresso</u>,** 

|                                              | <u>,</u>                              |                                            |                                      |                                  |                                 |                     |
|----------------------------------------------|---------------------------------------|--------------------------------------------|--------------------------------------|----------------------------------|---------------------------------|---------------------|
| D                                            | i                                     | 1                                          |                                      | + ž                              | Ξ                               |                     |
| rsi di Specializzazione<br>Attività Sostegno | e Help-Desk                           | Valutazione preven<br>della carriera pregn | ntiva Immatricolazi<br>ressa d'ingre | ioni e Test Rinnovo d<br>sso 20. | lell'iscrizione Carri<br>21/22  | era, Piano<br>Esami |
| <b>m</b>                                     | 2                                     |                                            | 6                                    |                                  | •                               | Ļ                   |
| Prenota                                      | Dichiarazioni                         | Tasse e contribu                           | ti Mobilità Inter                    | nazionale Impostazio             | oni e Supporto                  | Avvisi              |
|                                              |                                       |                                            |                                      |                                  |                                 |                     |
| Dati personali                               | Richiesta di contributo<br>fuori sede |                                            |                                      |                                  |                                 |                     |
| su <u>Corsi A</u>                            | <b>lta Formazione</b><br>In           | Professional                               | <u>e</u><br>Fest d'ingresso 😫        | +                                |                                 |                     |
|                                              |                                       | ହ                                          | ç 🗋                                  |                                  | 2                               |                     |
| di laurea triennali e<br>ciclo unico         | Corsi di laurea magistrali            | Master di primo livello                    | Master di secon plivello             | Dottorati                        | Percorso Formativo dei 2<br>CFU | 4                   |
| <b>Q</b>                                     | =                                     |                                            | 2                                    |                                  |                                 |                     |
| Esami di Stato                               | Corsi Singoli                         | Corsi di Aggiornamento                     | Corsi di Perfezionamento             | Corso di Alta Formazione         | Scuola di formazione            |                     |

#### poi scegliere il CAF e cliccare sul simbolo

| Corso di Alta Formazione I                                                                | Professionale 🕾 |
|-------------------------------------------------------------------------------------------|-----------------|
|                                                                                           |                 |
| Info                                                                                      |                 |
| Bando "Produzione artistica e linguaggi dello spettacolo: cinema, musica e televisione"   |                 |
| LOFSI:<br>Produzione artistica e linguaggi dello spettacolo: cinema, musica e televisione |                 |
| Termine prenotazione:                                                                     |                 |
| 14/04/2022 23:59:00                                                                       |                 |
| Legenda                                                                                   |                 |
| Prenotato - vai alla ricevuta IIII                                                        |                 |

#### quindi su CONFERMA

Esonero presente 🧇 Prenota 🗭

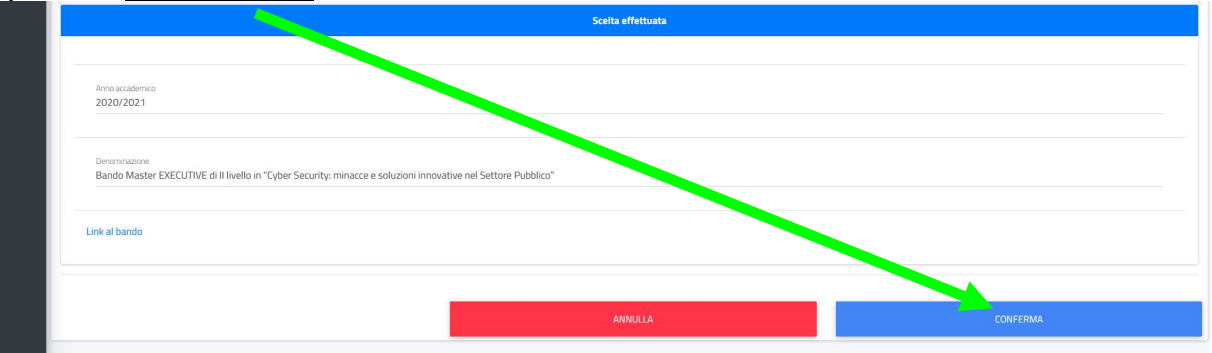

Quindi apparirà una schermata dove inserire il Curriculum Vitae cliccando su sfoglia

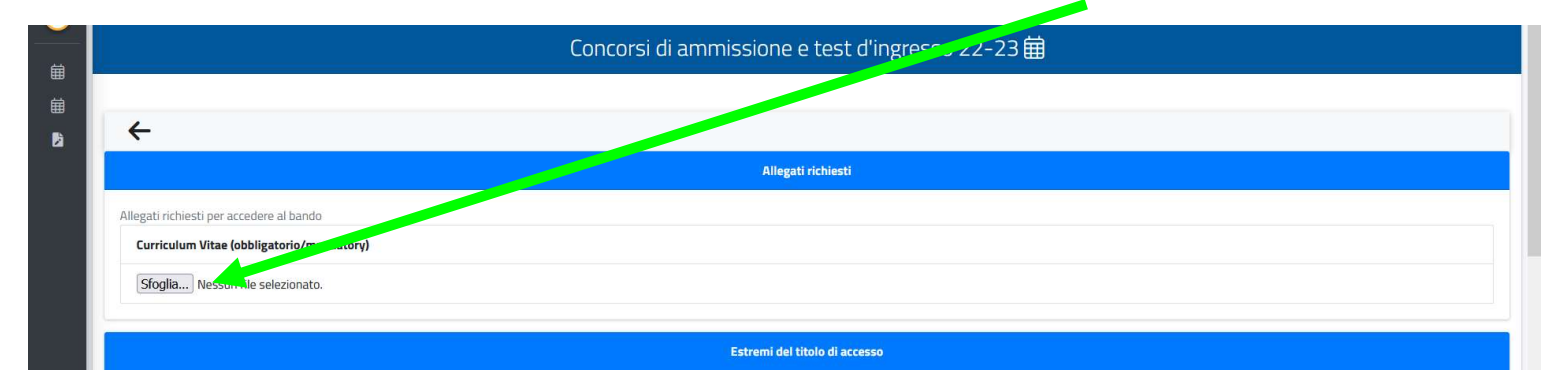

#### e inserire tutti i TITOLI DI STUDIO (Diploma di Maturità e Laurea)

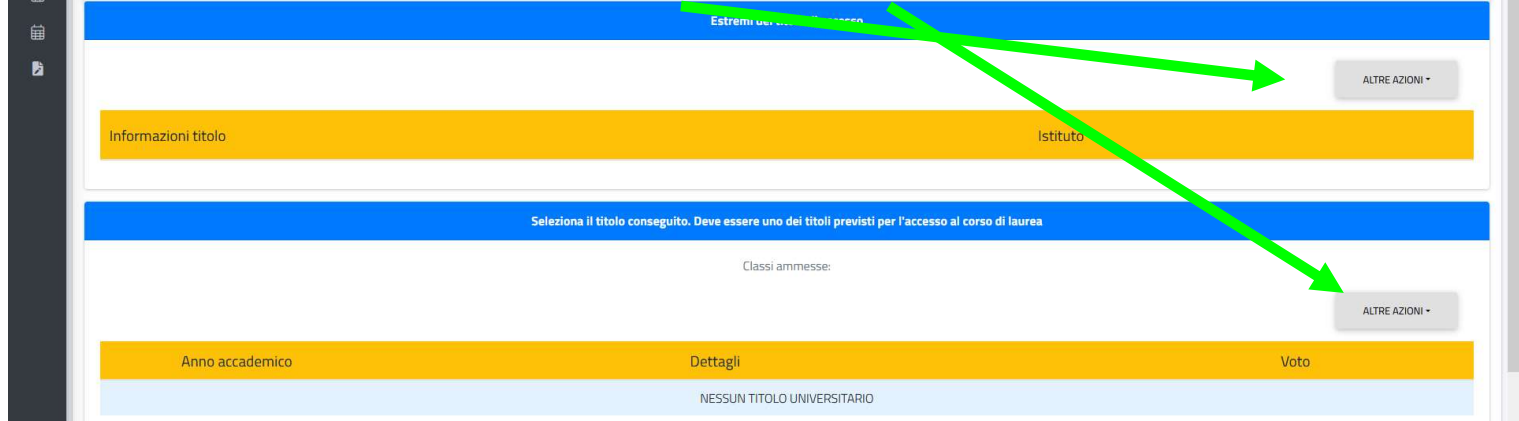

# <u>N.B. I LAUREATI presso l'Università degli Studi di Cassino e del Lazio Meridionale la schermata sarà con i campi sopracitati già compilati e DOVRANNO SOLO SELEZIONARE LA LAUREA</u>

Quindi cliccare su CONFERMA

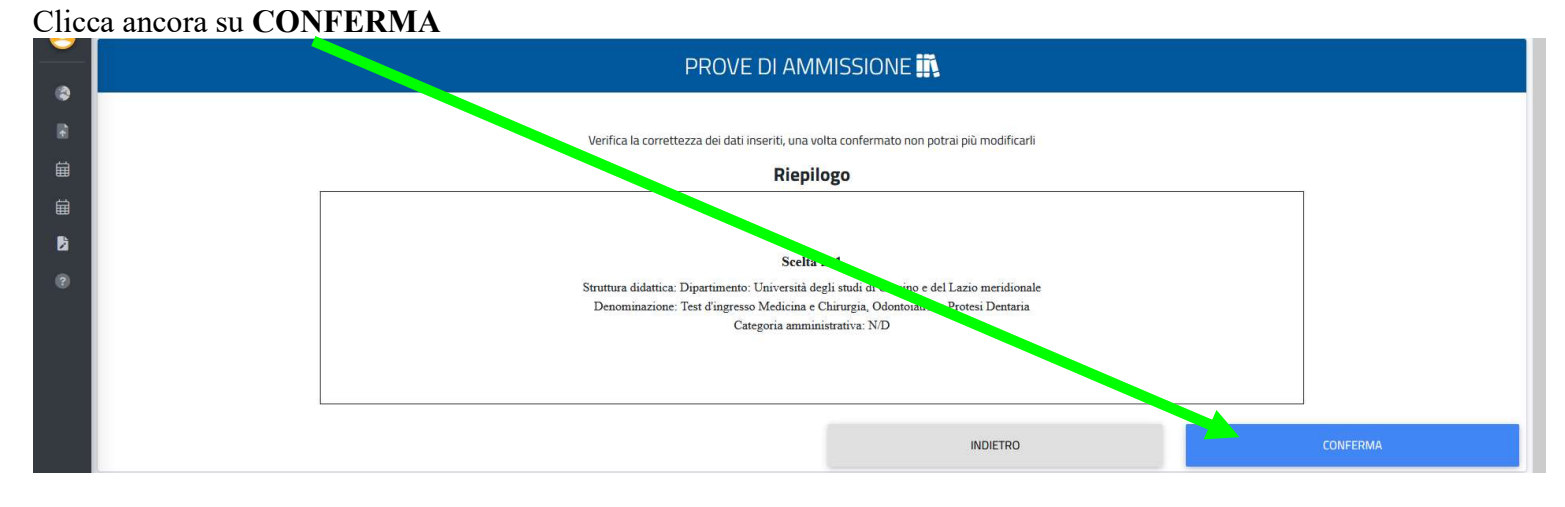

#### Se tutto è andato a buon fine si presenterà una schermata come questa

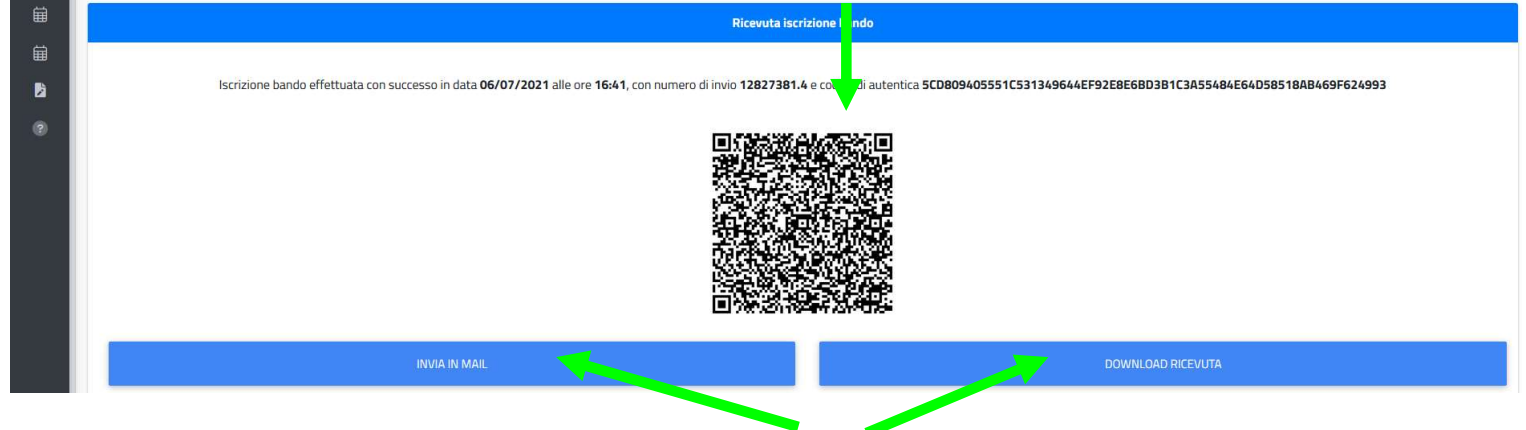

Per stampare o inviare nella propria email la ricevuta cliccare QUI

Per effettuare il versamento del contributo per la domanda di ammissione cliccare sul simbolo

| Ö |                                                          | UNIVERSIÁ DEGU STUDY<br>DI CASIMO F DR<br>LADO MERDONALE |
|---|----------------------------------------------------------|----------------------------------------------------------|
| 0 | Home > Immatricolazioni e test > Triennali e ciclo unico |                                                          |

#### Poi su Tasse e contributi

| D                                             | Q                                     | ŝ↔ż                                                | +                                     | žΞ                                 |                                    |
|-----------------------------------------------|---------------------------------------|----------------------------------------------------|---------------------------------------|------------------------------------|------------------------------------|
| orsi di Specializzazione<br>Attività Sostegno | Help-Desk                             | Valutazione preventiva<br>della carriera pregressa | Immatricolazioni e Test<br>d'ingresso | Rinnovo dell'iscrizione<br>2021/22 | Carriera, Piano di Studi,<br>Esami |
| 曲                                             | Ê                                     | EUR 16,00                                          | 8                                     | 20                                 | Ļ                                  |
| Prenota                                       | Dichiarazioni                         | Tasse e contributi                                 | Mobilità Internazionale               | Impostazioni e Supporto            | Avvisi                             |
|                                               |                                       |                                                    |                                       |                                    |                                    |
| Dati personali                                | Richiesta di contributo<br>fuori sede |                                                    |                                       |                                    |                                    |

## Quindi su **<u>Pagamenti</u>**

|           |          | Tasse e contributi 😅 |
|-----------|----------|----------------------|
| =         |          |                      |
| Pagamenti | I.S.E.E. |                      |

Una volta apparsa la schermata sottostante sarà possibile scegliere la modalità di pagamento:

|    |                                    |        | Pagament    | i 🖃        |        |                |
|----|------------------------------------|--------|-------------|------------|--------|----------------|
| Da | pagare                             |        |             |            |        | ALTRE AZIONI 🝷 |
|    | Descrizione                        |        | Importo (€) | Scadenza   |        |                |
|    | 0022 Imposta di bollo<br>2021/2022 |        | 16,00       | 14/04/2022 | pagoPA |                |
|    |                                    | Totale | 16,00       |            |        |                |

• Selezionando, scaricando e stampando il Bollettino

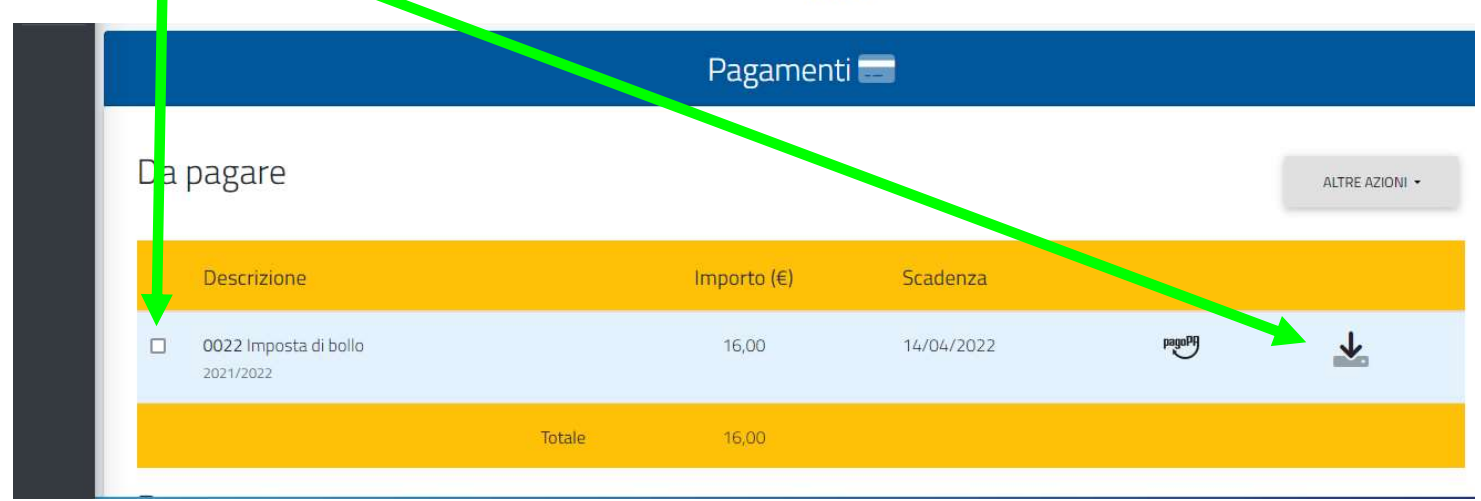

# OPPURE

• Selezionando ed effettuando il versamento con Carta di Credito cliccando su

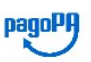

| Da p | bagare                             |        |             |            |        | ALTRE AZIONI 🕶 |
|------|------------------------------------|--------|-------------|------------|--------|----------------|
|      | Descrizione                        |        | Importo (€) | Scadenza   |        |                |
|      | 0022 Imposta di bollo<br>2021/2022 |        | 16,00       | 14/04/2022 | pagoPA | ↓              |
|      |                                    | Totale | 16,00       |            |        |                |